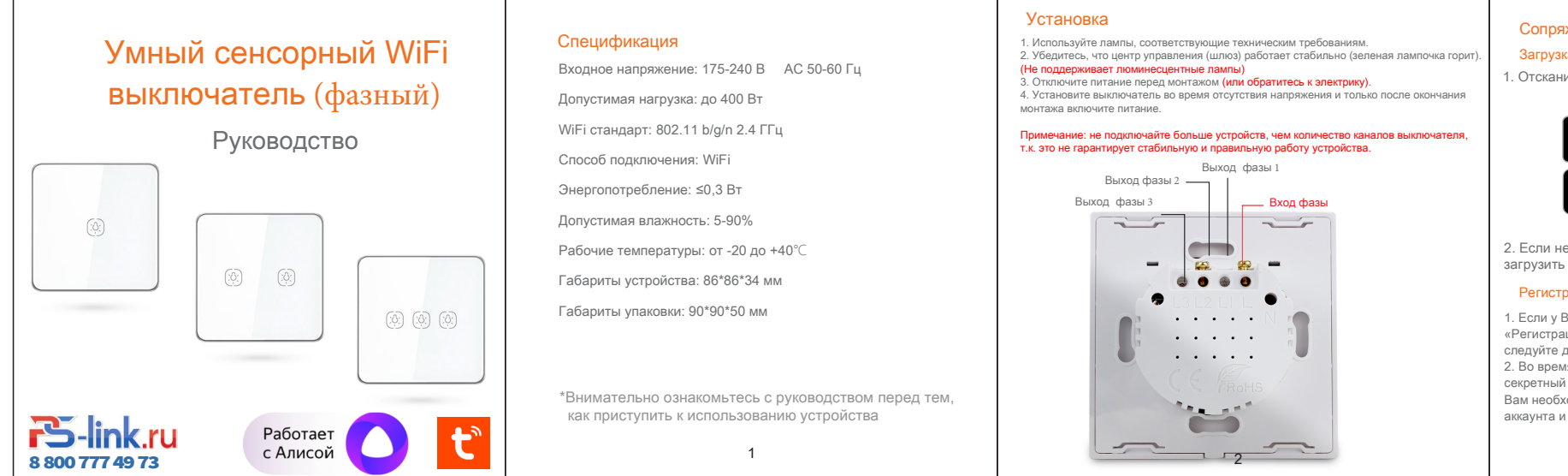

# Сопряжение устройства

### Загрузка приложения

1. Отсканируйте QR код и загрузите приложение на Ваше устройство

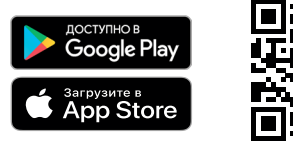

2. Если не получается, Вы можете перейти в Google Play или App Store и загрузить приложение «Tuya Smart» вручную.

#### Регистрация

1. Если у Вас еще нет аккаунта в данном приложении, выберите пункт «Регистрация» и, используя номер Вашего телефона или электронную почту, следуйте дальнейшим инструкциям для завершения регистрации. 2. Во время регистрации, в зависимости от выбранного способа, Вы получите секретный код на почту или в виде смс сообщения соответственно. Вам необходимо будет ввести его в приложении, затем придумать пароль от аккаунта и завершить процедуру регистрации.

3

# Добавление устройства

Зайдите в приложение и нажмите кнопку «+» в правом верхнем углу. Перейдите во вкладку «Электрика» и выберите «Выключатель WiFi». Включайте и выключайте клавишу выключателя более 5-6 раз не реже раза в секунду, пока не увидите, что начала моргать лампа, затем в приложении подтвердите, что индикатор мигает и ожидайте финиша добавления устройства После успешного добавления, назовите устройство и настройте его работу и возможные сценарии, если это требуется.

## Синхронизация с Amazon Alexa Привязка аккаунта Tuya Smart к аккаунту Alexa

1. Перейдите во вкладку "Skills" в меню слева и найдите в поиске Tuya Smart. Выберите приложение из выпадающего списка и нажмите кнопку «Enable», чтобы связать аккаунты.

2. После перехода к привязке аккаунтов, введите Ваш логин и ароль от аккаунта приложения Tuva Smart и укажите страну. где зарегистрирован аккаунт, затем нажмите «Log in now» и согласитесь на доступ Alexa к Вашему профилю и контролю устройств, нажав на нопку «Autorize», для завершения привязки аккаунтов. Затем юсле завершения процесса, вернитесь в интерфейс главного меню.

# Управление умным устройством с Amazon Alexa

Перед началом управления Аlexa должна распознать устройство. Нажмите кнопку «Discover», перейдя на вкладку «Smart Home», чтобы распознать устройство. Найденные устройства будут представлены списком.

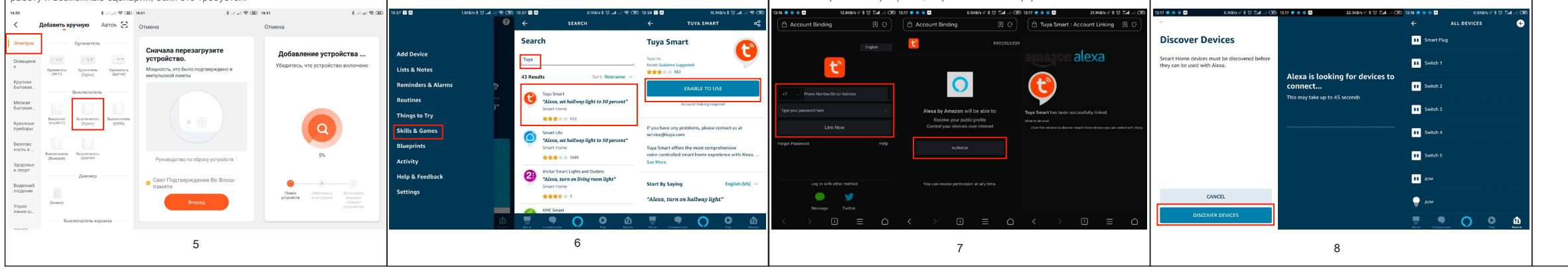

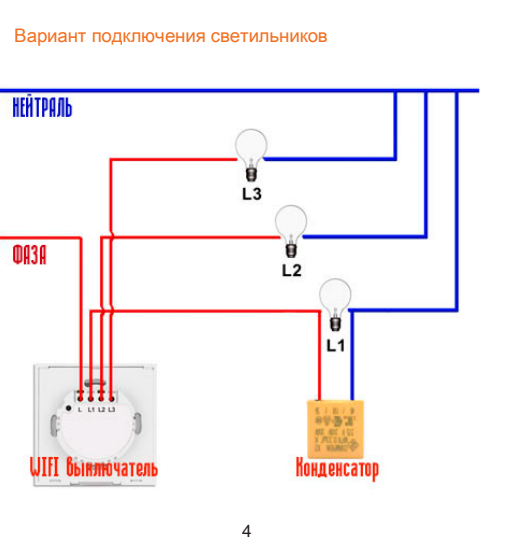

### Голосовое управление устройством

Теперь Вы можете использовать своего голосового помощника для управления устройством. Для примера работы указаны команды:

- ★ Alexa, turn on the light of the room. (Включение устройства) ★ Alexa, I am coming home. (Персональный сценарий)
- ★ Alexa, turn on the certain light.
- (Управление отдельными светильниками)

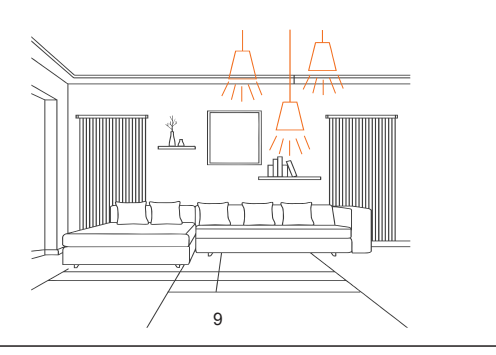